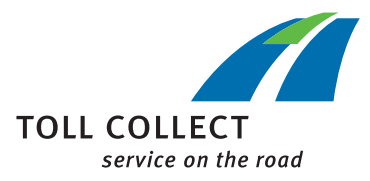

## Инструкция

## ПРОВЕРКА НАСТРОЕК БОРТВОГО УСТРОЙСТВА (ОВU) В ЛИЧНОМ КАБИНЕТЕ

Информацию о Ваших поездках, ещё не выставленных в счёт фирмой Toll Collect, можно найти в личном кабинете.

| Concat   103   Breadmire TOLLCOLLECT under on the read Sectors                                                                                                    | <ul> <li>nation →</li> <li>□</li> </ul>                                                                                 |                                                                                                    |                                                                                                    |
|----------------------------------------------------------------------------------------------------|----------------------------------------------------------------------------------------------------|----------------------------------------------------------------------------------------------------|----------------------------------------------------------------------------------------------------|
| todifications validas My data Settlessent Set Customer portal                                                                                                    | vices to dear                                                                                                    |                                                                                                    |                                                                                                    |
| there you can smoothy there which and any second second se |                                                                                                    |                                                                                                    |                                                                                                    |
|                                                                                                    | 1                                                                                                    | Contact                                                                                                    | t   RSS   Newsletter 🛛 🔀 english 🗸                                                                                                    |
| TOLLCOLLECT<br>We have a to the year water<br>Market who is year water<br>No.<br>S                                                                                                    | _                                                                                                    |                                                                                                    | Search term $ otag $                                                                                                    |
| Restrictive and sharing the second second se | ns Vehicles                                                                                                    | My data Settlem                                                                                                    | nent Services                                                                                                    |
| Customer portal<br>Here you can manage your<br>vehicles and your persona<br>data yourself. Quick and en<br>with just a few clicks of the<br>mouse.                                                                                                    | lasy                                                                                                    |                                                                                                    | What do you want to do?         Image: Book a route         Image: Book a route         Image: Context a service Partner         Image: Context a service Partner |
| Notifications<br>Here you can find your<br>messages, such as your master<br>PIN.                                                                                                    | <b>Registering a vehicle</b><br>Register your vehicle with Toll<br>Collect. It's very easy with<br>online registration. | Registering several<br>vehicles<br>You can register several<br>vehicles with Toll Collect at the<br>same time here. Minimum<br>submission: 5 vehicles. | Calls from within Germany:<br>0800 222 26 28 *<br>Calls from outside Germany:<br>00800 0 222 26 28 *                                                                                                    |
| >                                                                                                    | >                                                                                                    | >                                                                                                    | Download Centre                                                                                                    |
| Displaying and changing<br>vehicles<br>In summary: Your vehicles<br>registered with us. You can<br>change the vehicle data online.                                                                                                    | Non-invoiced journeys<br>Here you can view your<br>Itemised Journeys that have<br>not been invoiced.                    | Invoicing documents<br>Toll statements, itemised<br>Journey lists, and Toll Collect<br>Invoices                                                        | Forms, brochures, instruction<br>manuals and much more<br>To Download Centre                                                                                                    |
| ,                                                                                                    |                                                                                                    | >                                                                                                    | Questions?<br>Questions? Check our<br>comprehensive list of questions                                                                                                    |

Так Вы найдёте список поездок, ещё не выставленных в счёт фирмой Toll Collect.

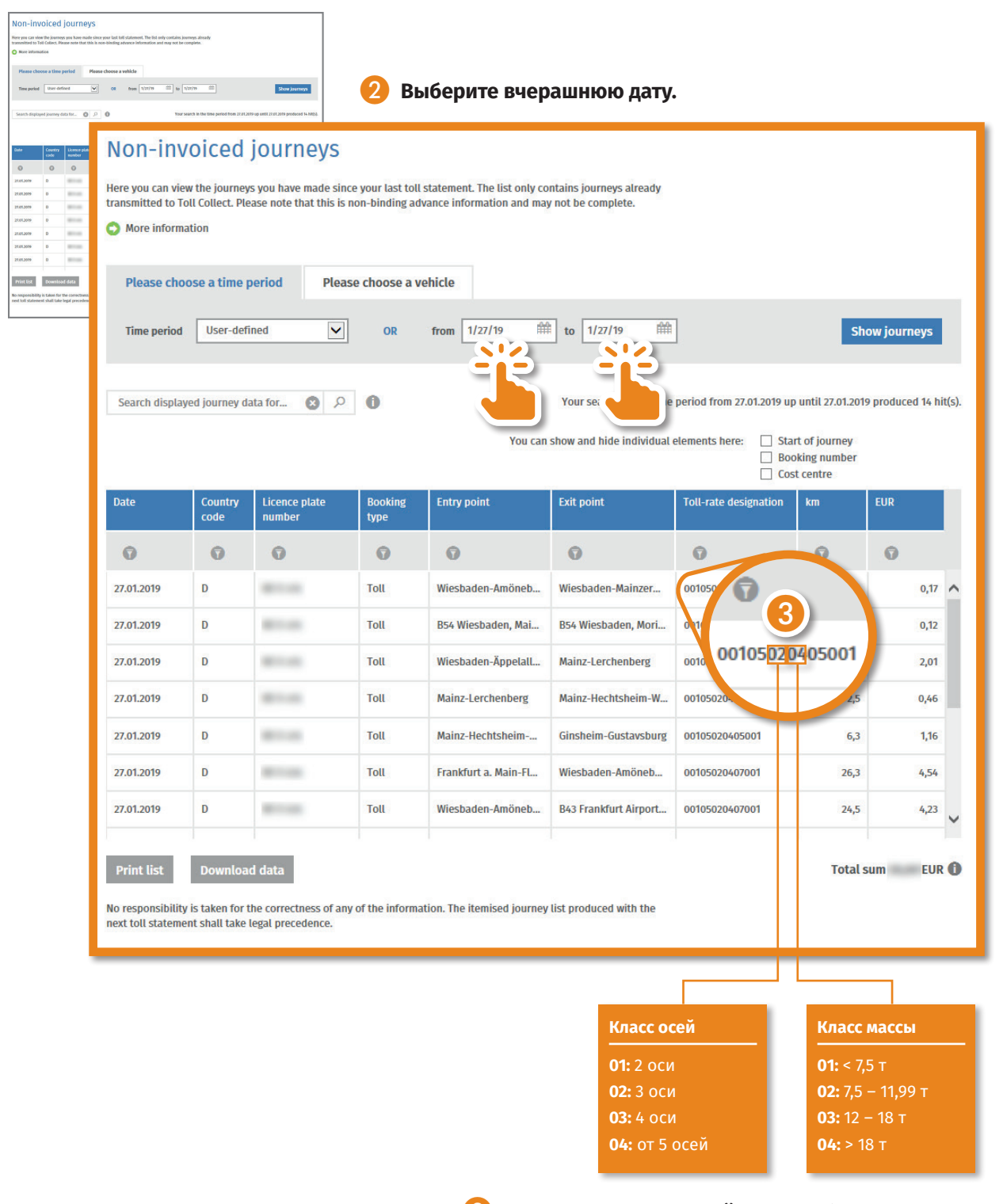

На данные классы осей и массы было настроено бортовое устройство во время поездки.